# ระบบฐานข้อมูลเพื่อการบริหารจัดการ สำนักงาน กศน. (DMIS61)

## ทำความเข้าใจก่อนใช้งานระบบ

1. ระบบ DMIS61 สามารถใช้งานได้ดีกับ Google Chrome 🧡

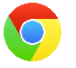

 ตรวจสอบบุคลากร โดยเฉพาะ หมายเลขบัตรประชาชน และ สังกัดที่ ปฏิบัติงาน ให้ถูกต้อง หากมีการจัดทำแผนงานโครงการแล้วมีการเปลี่ยนแปลง หมายเลขบัตรประชาชน หรือสังกัดที่ปฏิบัติงาน จะทำให้แผนงานโครงการนั้นที่ มอบหมายมีปัญหาในภายหลัง

 3. ให้บุคลากร Login เข้าใช้งาน เพื่อทดสอบดูว่าบัญชีผู้ใช้นั้นสามารถใช้งานระบบ DMIS61 ได้

 ตัวเลขที่กรอกในระบบ DMIS61 ต้องเป็นเลขอารบิกเท่านั้น จำนวนเงินไม่ต้อง ใส่เครื่องหมายจุลภาค (,)

> ตรวจสอบเลขบัตร ปชช. และรหัสสถานศึกษาในสังกัดให้ถูกต้อง
>  ทดสอบเข้าระบบโดยใช้รหัสสถาน

และรหัสบัตร ปชช.

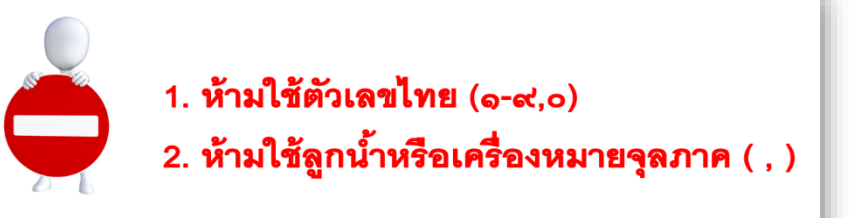

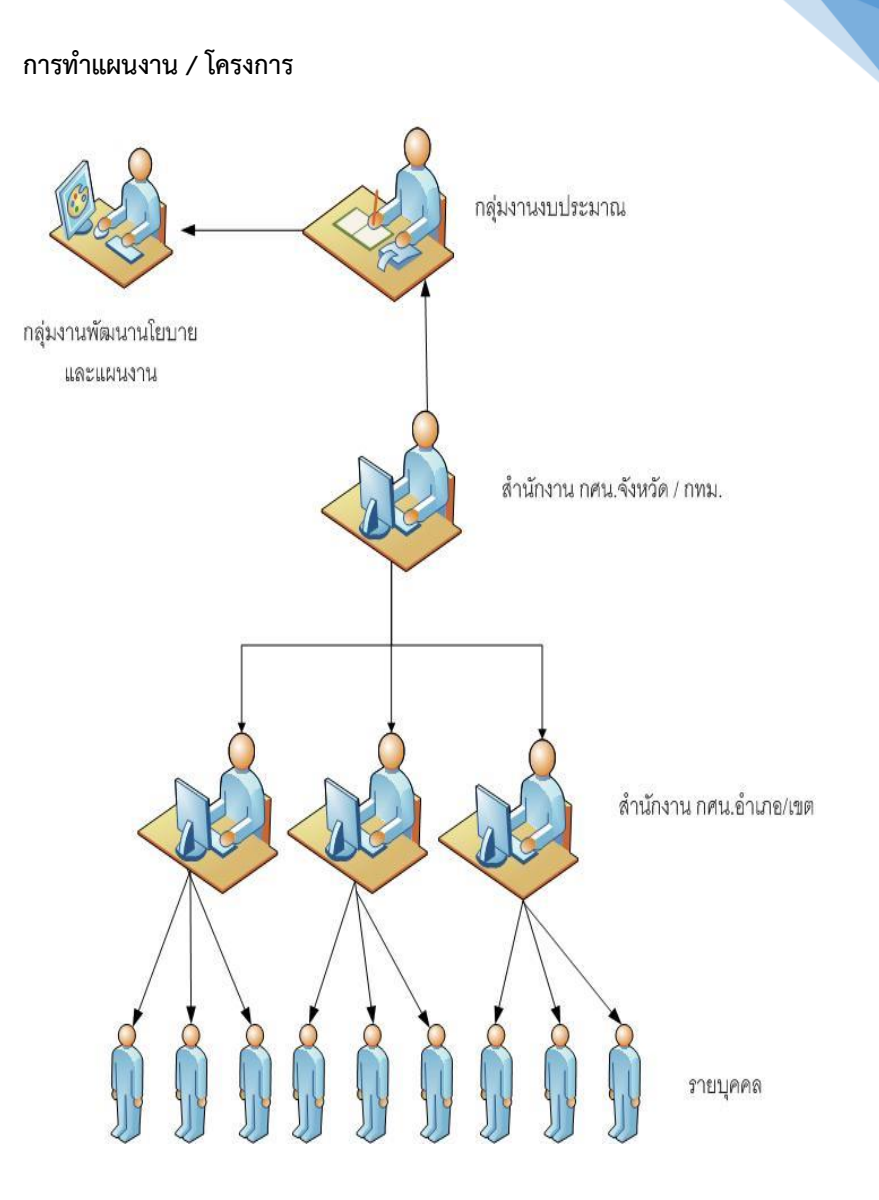

กลุ่มงานพัฒนาระบบเทคโนโลยีสารสนเทศ กลุ่มแผนงาน

2

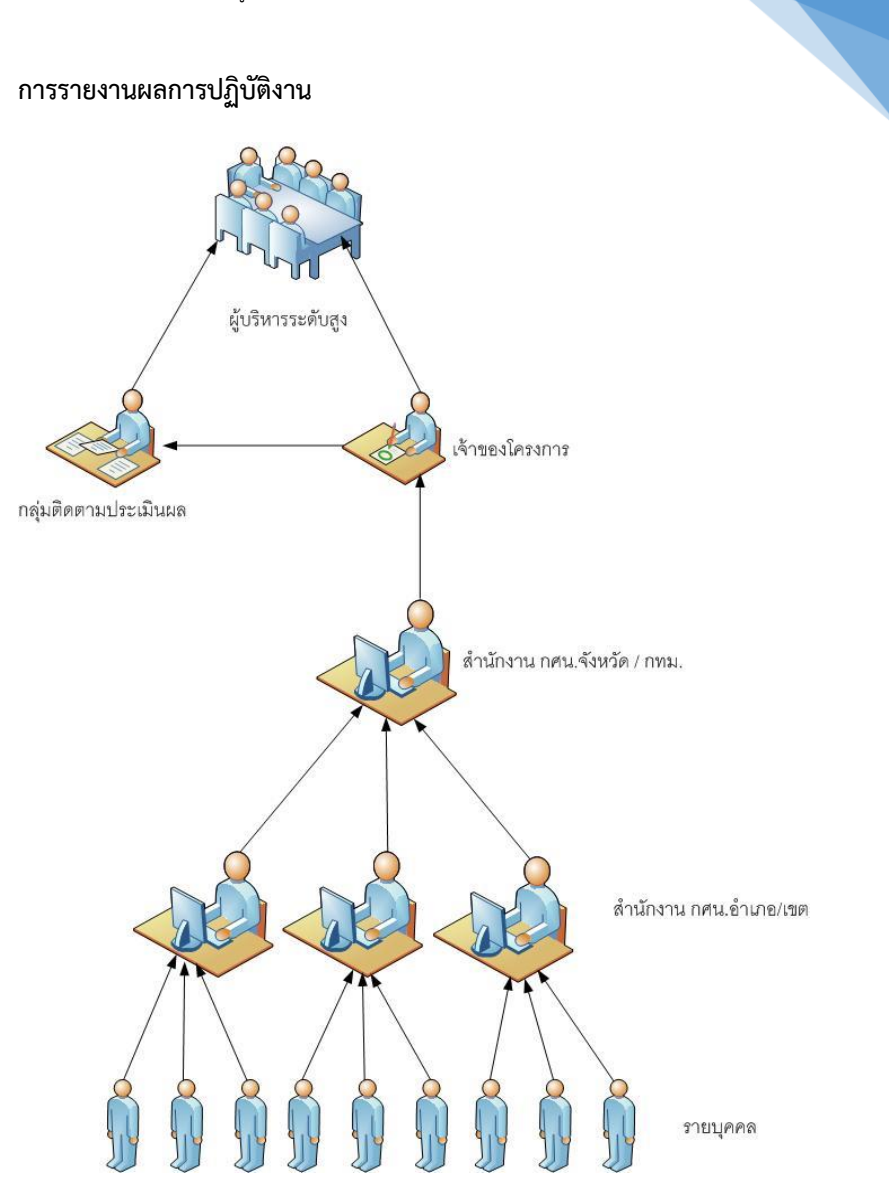

กลุ่มงานพัฒนาระบบเทคโนโลยีสารสนเทศ กลุ่มแผนงาน

การ Login เข้าระบบ DMIS61 มี 4 ระดับ

 ระดับ กศน.จังหวัด/กทม. ใช้รหัสสถานศึกษา 10 หลัก และรหัสผ่าน 10 หลัก ในการเข้าใช้งานระบบ

 ระดับ กศน. อำเภอ / เขต / สถานศึกษาขึ้นตรง ใช้รหัสสถานศึกษา 10 หลัก และรหัสผ่าน 10 หลัก ในการเข้าใช้งานระบบ

3. ระดับ กศน. ตำบล ใช้รหัสสถานศึกษา 10 หลัก และรหัสผ่าน 10 หลัก

4. ระดับ รายบุคคล ใช้รหัสสถานศึกษา 10 หลัก และรหัสผ่าน 13 หลัก

| o ใช้ Google Chrome ในการเข้าใช้ระบ<br>dmis.nfe.go.th | บบ<br>©สำนักงาน กศน.<br>๕ กรุณากรอกข้อมูลให้ครบถ้วน |          |
|-------------------------------------------------------|-----------------------------------------------------|----------|
|                                                       | รหัสสถานศึกษา<br>รหัสผ่าน<br>จำฉันใว้Login          | <b>≗</b> |

 ระดับ กศน.จังหวัด/กทม. ใช้รหัสสถานศึกษา 10 หลัก และรหัสผ่าน 10 หลัก ในการเข้าใช้งานระบบ โดยมีหน้าที่ ปรับปรุงข้อมูลพื้นฐาน จัดสรรงบประมาณและ เป้าหมายให้ กศน.อำเภอ/เขต หรือจัดสรรให้รายบุคคล สามารถกันเงินไว้เพื่อ บริหารจัดการ และรายงานผลการปฏิบัติงานในภาพรวมของสำนักงาน กศน. จังหวัด/กทม.

2. ระดับ กศน. อำเภอ / เขต / สถานศึกษาขึ้นตรง ใช้รหัสสถานศึกษา 10 หลัก และรหัสผ่าน 10 หลัก ในการเข้าใช้งานระบบ โดยมีหน้าที่ ปรับปรุงข้อมูลพื้นฐาน จัดสรรงบประมาณและเป้าหมายให้บุคลากรในสังกัด สามารถกันเงินไว้เพื่อบริหาร จัดการ และรายงานผลการปฏิบัติงานในภาพรวมของสำนักงาน กศน.อำเภอ/เขต/ สถานศึกษาขึ้นตรง

 ระดับ กศน. ตำบล ใช้รหัสสถานศึกษา 10 หลัก และรหัสผ่าน 10 หลัก โดยมีหน้าที่ ปรับปรุงข้อมูลพื้นฐานของ กศน.ตำบล และสามารถดูแผนการ ปฏิบัติงานและผลการปฏิบัติงานภาพรวมของตำบล

 ระดับ รายบุคคล ใช้รหัสสถานศึกษา 10 หลัก และรหัสผ่าน 13 หลัก โดยมีหน้าที่ ปรับปรุงข้อมูลส่วนตัว ทำแผนปฏิบัติการรายบุคคลลงเป็นไตรมาสและ รายงานผลการปฏิบัติงาน

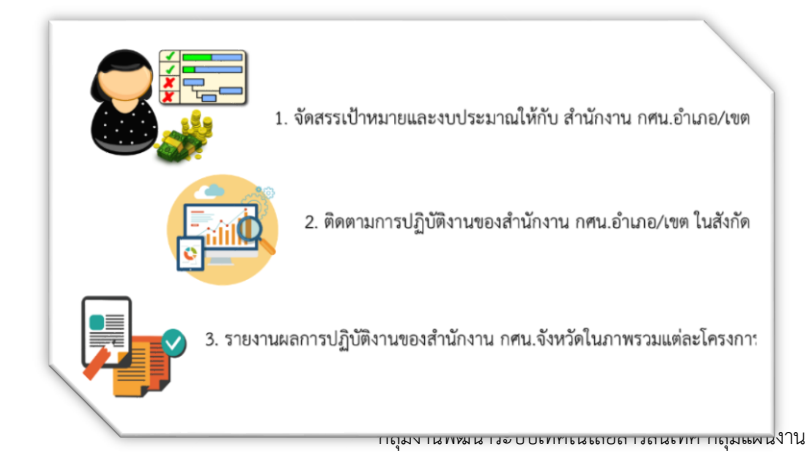

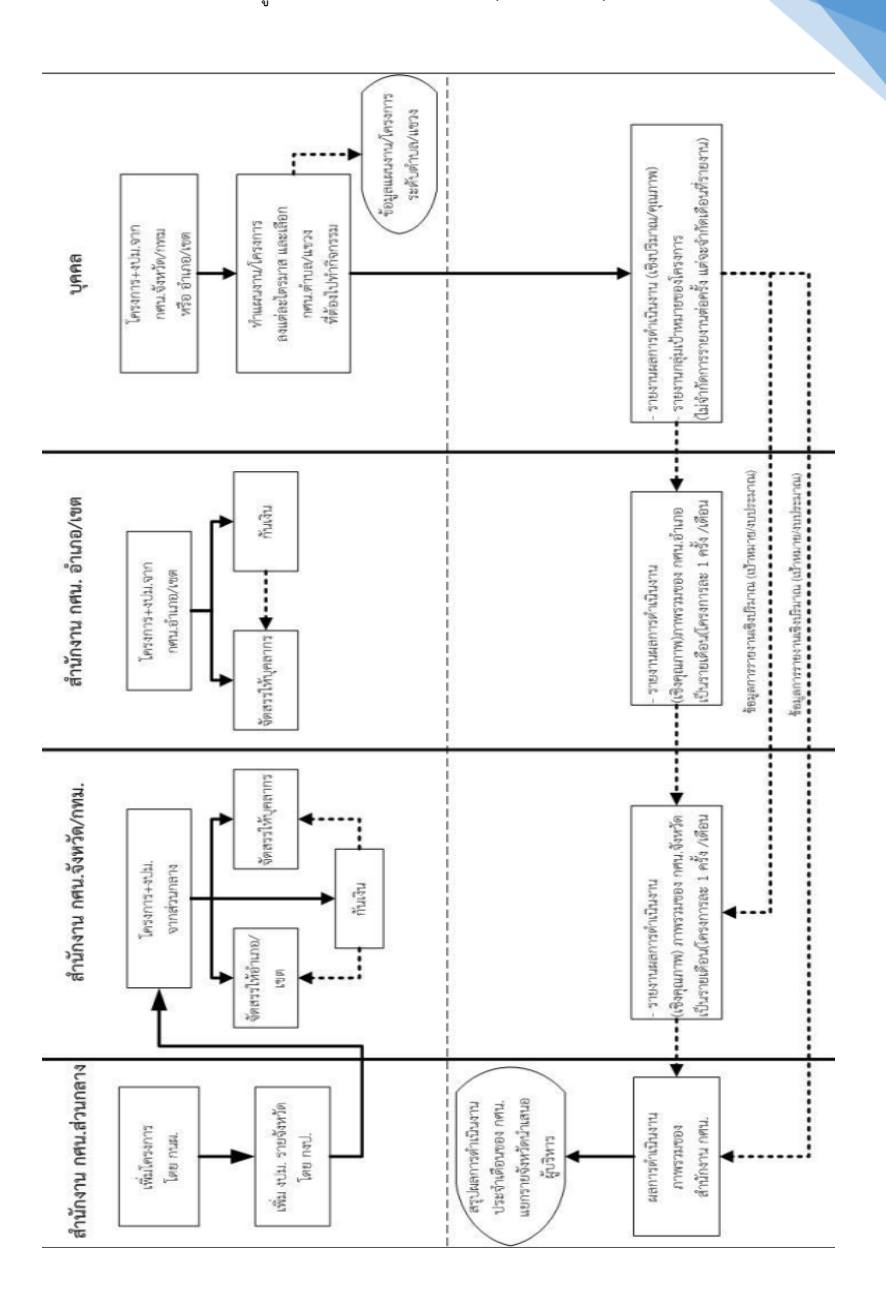

กลุ่มงานพัฒนาระบบเทคโนโลยีสารสนเทศ กลุ่มแผนงาน

# ข้อมูลพื้นฐาน

| ป้อมูลเผื่อการบริห | ารจัดการ สำนักงาน กล                      | и.                                                                                         |                                                                                      |                                                                                                    |                                                                                                    |                                                                                                    |                                                                                                    |                                                                                                    |                                                                                                    |
|--------------------|-------------------------------------------|--------------------------------------------------------------------------------------------|--------------------------------------------------------------------------------------|----------------------------------------------------------------------------------------------------|----------------------------------------------------------------------------------------------------|----------------------------------------------------------------------------------------------------|----------------------------------------------------------------------------------------------------|----------------------------------------------------------------------------------------------------|----------------------------------------------------------------------------------------------------|
| F หน้าหลัก         | 9 ข้อมูลพื้นฐาน                           | 🔳 илини                                                                                    | ເສງ ເອີນກັນ                                                                          | 🕀 ที่มฟแตน                                                                                                    | 🖋 รายงาน                                                                                                    | ≓ โอนงาน                                                                                                    | 🖾 รายงานค่าใช้จ่าย                                                                                                    | 🍽 โทยนิยมยังยืน                                                                                                    | 🕀 ออกจากระบบ                                                                                                    |
|                    |                                           |                                                                                            |                                                                                      |                                                                                                    |                                                                                                    |                                                                                                    |                                                                                                    |                                                                                                    |                                                                                                    |
|                    |                                           |                                                                                            |                                                                                      |                                                                                                    |                                                                                                    |                                                                                                    |                                                                                                    |                                                                                                    |                                                                                                    |
|                    |                                           |                                                                                            |                                                                                      |                                                                                                    |                                                                                                    |                                                                                                    |                                                                                                    |                                                                                                    |                                                                                                    |
|                    |                                           |                                                                                            | 0                                                                                    | ข้อมูลพื้นฐาน                                                                                                    | 🖀 คณะกรรร                                                                                                    | e O                                                                                                    | ข้อมูลบุคลากร 🕅 🏛                                                                                                    | หน่วยงานในสังกัด                                                                                                    | 🔍 เปลี่ยนรหัสต่าน                                                                                                    |
|                    |                                           |                                                                                            |                                                                                      | ข้อมูลพื้                                                                                                    | นฐาน กศน.                                                                                                    |                                                                                                    |                                                                                                    |                                                                                                    |                                                                                                    |
|                    | 5                                         |                                                                                            |                                                                                      |                                                                                                    |                                                                                                    | 0                                                                                                    |                                                                                                    |                                                                                                    |                                                                                                    |
|                    |                                           |                                                                                            |                                                                                      | ข้าราชการ                                                                                                    | ลูกล้างประจา                                                                                                    | พนักงานราชกา                                                                                                    | ร ดูกจ้างชั่วความ                                                                                                    | ษเหมาะลึการ                                                                                                    |                                                                                                    |
|                    | อมูลเมือกระบริห<br>หม่านสัก<br>อ.เพื่อกาะ | เชมเนื้อกายปรีกรไอการ βามิกจน กล<br>หน้าหน้าด ♥ ข่อมูลที่บฐาน<br>ณ เพื่อการวมวิหารจัดก<br> | มมุมมีอารมริกรปอกรร สำนักงาน กณ.<br>งาร่างสำก<br>อเรฟือการบริหาร จั€ดการ สำนักง<br>อ | อมูลย์อารมริกรรโอกรร สำนักงาน กณ.<br>หร่างสำคัญ 9 ข้อมูลที่มฐาน ≣ารแหน เปิมไม่เกิม<br>ละเพื่อการบริหารร้ัดการ สำนักงาน กศน.<br> | มมูมมันทรมอิการ ค้มักาย กล<br>หน่างสัก 9 รัมมุตก็หฐาน ■ หามหน เปิ เป็นกัน ⊕ ที่มงค่มหน<br>ลเเพื่อการบริหารจัดการ สำนักงาน กหน. (DMIS61)<br>(● รัณนกรีพฐาน<br>ข้อมูลพื้<br>ข้อมูลพื้ | อมูลเมือรรมรักรรโมรง 2 กับ<br>พร้างสภา 9 ข้อมูลที่บฐาน ■ ทามหา<br>ธเพื่อการบริหารรัสการ สำบักงาน กศน. (DMIS61)<br>( ชังบุลที่บฐาน (ชัง<br>ชังบุลที่บฐาน กศน.<br>ชังบุลที่บฐาน กศน. | มมูนนักระรักรกร มีกาม กณ.<br>พร้างมัก ขึ่งมูนก็บฐาน ■ภามก เป็ มินก ⊕ร้างเกม ≠างเกม = ร้างเกม<br>สเพื่อการบริหารรัสการ สำนักงาน กศม. (DMIS61) | อมูลอักระบริทรโอกร มีกับวน หน.<br>หน่างอีก 9 มีอมูลทั้งฐาน ■ ทามห 20 มันกัน ⊕ สิมก์เลม ≱รายราย = 1 อยาน 20 รายรามสำไข้เว<br>สเพื่อการบริหารรัดการ สำนักงาน กศน. (DMIS61) | ພູນພົດການອັກເຮັດການ ກຄມ.<br>ທ່ານເຮັກ ອີ້ຍະທູກໃນງານ ແລະ<br>ສະນີ້ລາກສາມຮິນກາຣຈັດກາຣ ເຂົ້ານັ້ກນານ ກຄາມ. (DMIS61)<br>ອີ້ນະພູນກັ້ນງານ (ອີ້ນແຜກັ້ນງານ ອີ້ສະຫຼາກຫາກ) ອີ້ນະຜູແຫຼມແລະອາ ແມ່ນເຮັດກັກ<br>ອີ້ມລູມູລາໃນຽານ ກຄນ.<br>ອີ້ມລູມູລາໃນຽານ ກຄນ.<br>ອີ້ນະພາກສີ ແລະການທາກ ເຊິ່າມູ່ແລະອານານໃນເລັກກັກ<br>ອີ້ມລູມູລາໃນຽານ ກຄນ. |

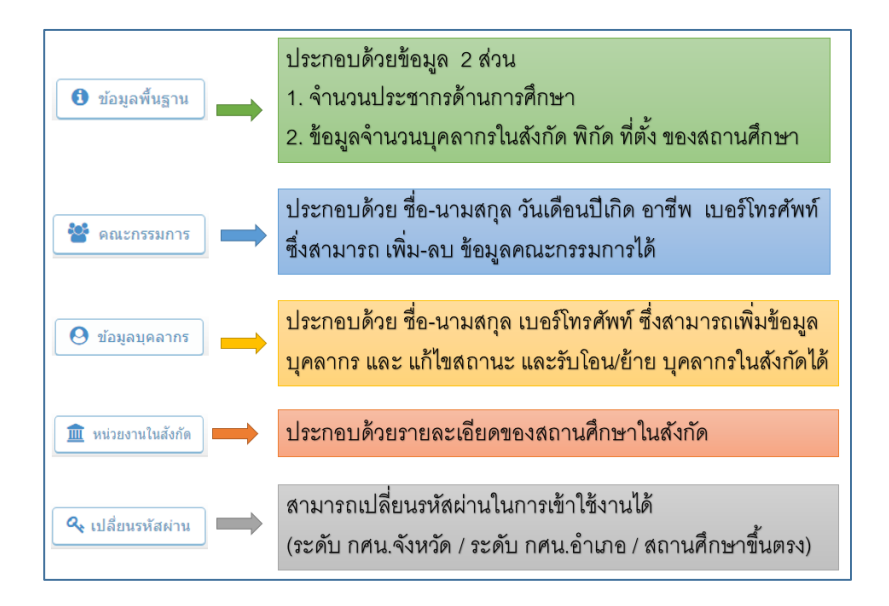

|                                                                                                    |        |          |        | 🕘 ข้อมูลบุคลากร | ) เพิ่มข้อมูลบุคลากร | ่≓ รับโอน/ฮ่    |
|----------------------------------------------------------------------------------------------------|--------|----------|--------|-----------------|----------------------|-----------------|
| อละเอียหมุคลากรถายไพสังกิด<br>splay 10 ▼ records                                                                                                    |        |          |        |                 | Search:              |                 |
| ชื่อ-สกุล 🗢 ตำแหน่ง                                                                                                    | สังกัด | ÷ 🕻 เมอร | โทร 🕈  | 🖂 Email         | \$                   | จัดการ          |
| 99                                                                                                    |        |          |        |                 | Q SIDAS              | เอียด 🛛 🕼 แก่ไข |
| ,<br>1<br>1<br>1<br>1<br>1<br>1<br>1<br>1<br>1<br>1<br>1<br>1<br>1<br>1<br>1<br>1<br>1<br>1<br>1                                                                                                    |        | Cens     | er นะค | อ               | Q SIBAR              | เอียล 🛛 🕼 แก้ไข |
| <ul> <li>ปังมายการสำนัก</li> <li>ปังมายการสำนัก</li> <li>ปังมายการสำนัก<!--</td--><td>ערו</td><td></td><td></td><td></td><td>Q STEAR</td><td>เอียด 🛛 🖓 แก่ไข</td></li></ul> | ערו    |          |        |                 | Q STEAR              | เอียด 🛛 🖓 แก่ไข |
|                                                                                                    |        |          |        |                 |                      | 10              |

# การค้นหาบุคลากร การเพิ่มข้อมูลบุคลากร การรับโอนย้าย

ก่อนทำการจัดสรรแผนงาน/โครงการ ให้กับบุคลากรในสังกัด ให้ ตรวจสอบว่าข้อมูลของบุคลากรท่านนั้น ถูกต้องหรือไม่ <u>โดยเฉพาะ</u> ข้อมูลเลขบัตร ประชาชนและข้อมูลรหัสสถานศึกษาในสังกัด เพราะว่ารหัสสถานศึกษาในสังกัด และ เลขบัตรประชาชน จะเป็นรหัสที่เข้าใช้งานระบบ DMIS61

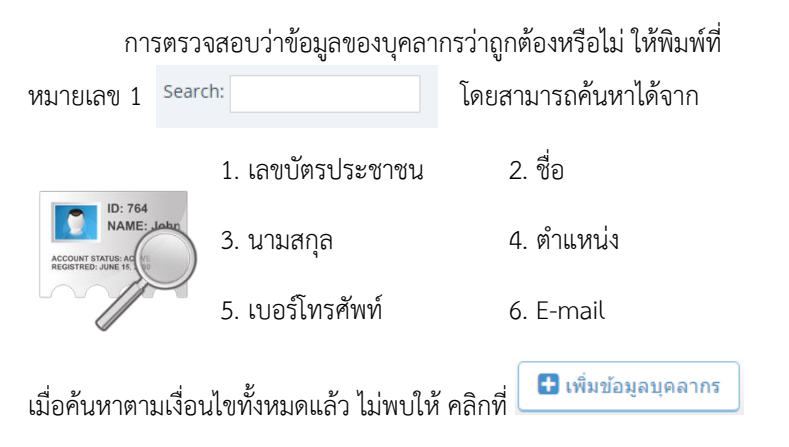

กลุ่มงานพัฒนาระบบเทคโนโลยีสารสนเทศ กลุ่มแผนงาน

# การเพิ่มข้อมูลบุคลากร

| เพิ่มข้อมูลบุคลากร    |                                                 |
|-----------------------|-------------------------------------------------|
|                       | 🗿 ข้อมูลบุคลากร 🗋 🖬 เพียงข้อมูลบุคลากร 🗎 🧮 รับโ |
| ดรวจสอบเลขบัตรประชาชน | 📧 กรอกเลชบัตรประชาชน 🔍                          |
| เพิ่มข้อมูลบุคลากร    |                                                 |
| หมายเลขบัตรประชาชน    | *เลขบัตรจะขึ้นไห้หลังจากตรวจสอบข่อมูลบัตรแล้ว   |
| ชื่อ-สกุล             | เลือกค่าน่าหน้า •                               |
|                       | ชื่อ                                            |
|                       | ารามสกุล                                        |
| วัน/เดือน/ปีเกิด      |                                                 |

พิมพ์เลขบัตรประชาชนในช่อง ตรวจสอบหมายเลขบัตรประชาชน เพื่อตรวจสอบ ว่ามีหมายเลขบัตรประชาชนที่จะเพิ่มเข้าไปอยู่ในฐานข้อมูลแล้วหรือไม่

# กรณีที่มีเลขบัตรประชาชนในฐานข้อมูลแล้วจะไม่สามารถเพิ่มข้อมูลได้

หากไม่มีเลขบัตรประชาชนในฐานข้อมูล จะสามารถเพิ่มข้อมูลของบุคลากรได้ การเพิ่มข้อมูลบุคลากร สำคัญที่ เลขบัตรประชาชน และ สถานที่ปฏิบัติงาน

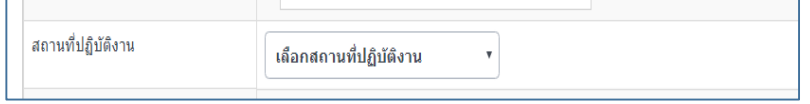

หากต้องการให้บุคลากรใช้รหัสสถานศึกษาใดเป็นรหัสสถานศึกษาที่ใช้เข้าระบบ ให้ เลือกสถานที่ปฏิบัติงานให้ถูกต้อง

เพราะหากเพิ่มข้อมูลบุคลากรแล้วจะไม่สามารถย้ายสังกัดสถานที่ปฏิบัติงานได้

## การรับโอน/ย้าย

ในกรณีที่มีบุคลากรได้ย้ายจากสังกัดสถานศึกษาเดิมมาที่สังกัดสถานศึกษาใหม่ ให้

มาที่ปุ่ม ่่่≓่⇒ รับโอน/ย้าย

สามารถค้นหาได้จาก

- 1. เลขบัตรประชาชน 2 *ช*ื่อ
- 4. ตำแหน่ง 3. นามสกุล
- 5. เบอร์โทรศัพท์ 6. E-mail

เมื่อพบรายชื่อของบุคลากรที่ต้องการให้คลิกที่ปุ่ม

⇒รับเข้า รับเข้าปฏิบัติงานในสังกัด กศน.อำเภอเมืองอ่างทอง กศน. อำเภอเมืองอ่างทอง 🖷 หน้าหลัก กศน. ตำบลตลาดหลวง ถศม ตำบอบวงแก้ว

|                                | กศน. ตำบลศาลาแดง                                           |   | 5        |  |
|--------------------------------|------------------------------------------------------------|---|----------|--|
|                                | กศน. ตำบลป่างิ้ว                                           |   |          |  |
| ที่อยู่ :                      | กศน. ตำบลบ้านแห<br>อ.ศ. ตำบลตาวออร์ออ                      |   | น 40130  |  |
| สถานที่ปฏิบัติ<br>งาน :        | กศน. ตำบลตลาตกรรด<br>กศน. ตำบลมหาดไทย<br>กศน. ตำบลบ้านอิฐ  |   |          |  |
| ตำแหน่ง :                      | กศน. ตำบลหัวไผ่                                            |   |          |  |
| ระเภทตำแหน่ง<br>:              | กศน. ตำบลจำปาหล่อ<br>กศน. ตำบลโพสะ<br>กศน. ตำบลบ้ายรี      |   |          |  |
| ระดับ :                        | กศน. ตำบลคลองวัว                                           |   |          |  |
| วันที่เริ่มปฏิบัติ<br>งาน :    | กศน. ตำบลย่านชื่อ<br>กศน.อำเภอไชโย                         |   |          |  |
| สถานะของ<br>บุคลากร :          | กคน. อาเภอ เซ เย<br>กศน. ตำบลจรเข้ร้อง<br>กศน. ตำบลไชยภูมิ | Ŧ |          |  |
| ับเข้าปฏิบัติงาน<br>ในสังกัด : | กศน. อำเภอเมืองอ่างทอง                                     | v | ✓ Submit |  |
|                                |                                                            |   |          |  |

และให้เลือก

พ้แผน

ี รายงาน

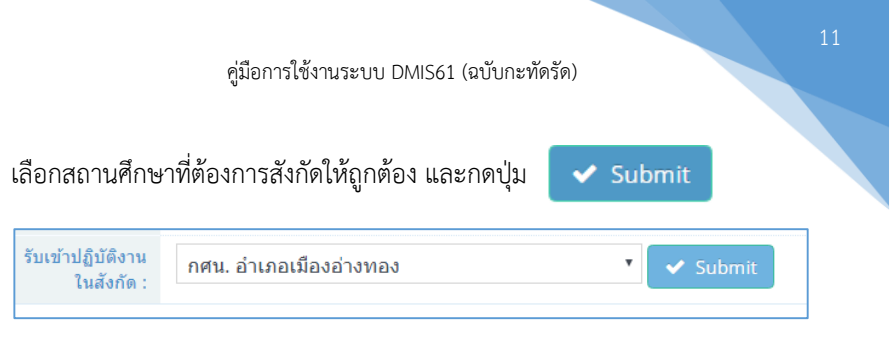

เพราะการเลือกสังกัดคือการให้บุคลากรท่านนั้นให้รหัสสถานศึกษาที่เลือกเป็นรหัส สถานศึกษาที่ใช้เข้าระบบ DMIS61

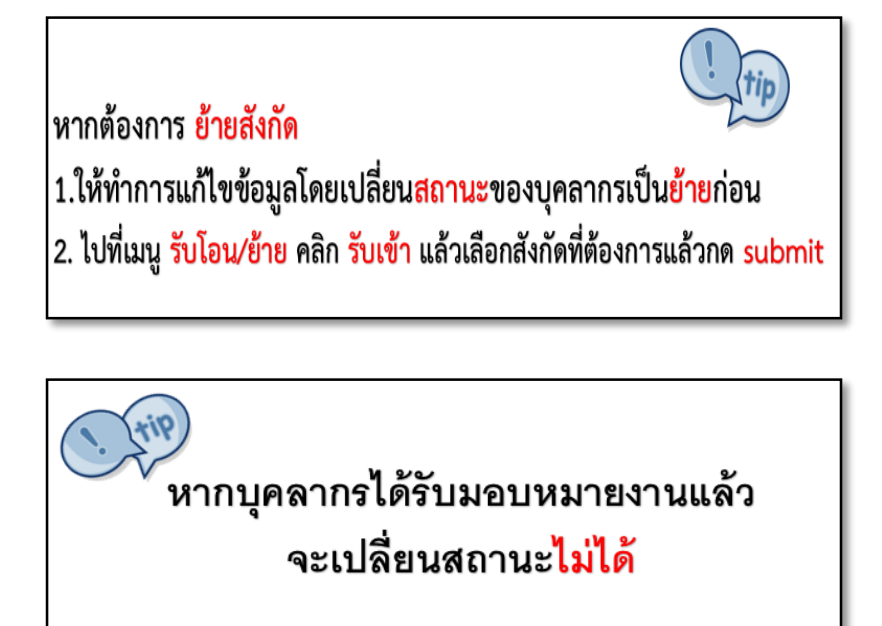

# การทำแผนงาน/โครงการ

การทำแผนงาน/โครงการ ให้คลิกที่เมนู

📰 ท่าแผน

ด้านบนหน้าจอ

จะแสดงแผนงานโครงการดังภาพ

|   | แผนงาน/โครงการ                                                                                            | ประเภทงบประมาณ | จำนวนเป้าหมาย    | จำนวน(บาท) \$ | วันที่ 🕗               | สถานะ        | จัดการ |
|---|----------------------------------------------------------------------------------------------------|----------------|------------------|---------------|------------------------|--------------|--------|
|   | การศึกษาพื้นฐาน / ผู้ไม่รู้หนังสือ / ผู้ไม่รู้หนังสือ                                                     | งบตำเนินงาน    |                  |               | 2018-01-15<br>14:52:46 | จัดสรรแล้ว   | Q 🗎    |
| 2 | การศึกษาพื้นฐาน / การศึกษาขั้นพื้นฐาน (ภาคเรียนที่ 2) / ประถม<br>ศึกษา                                    | งบเงินอุดหนุน  |                  |               | 2018-01-15<br>15:02:29 | จัดสรรแล้ว   | Q 🗎    |
| 3 | การศึกษาพื้นฐาน / การศึกษาขั้นพื้นฐาน (ภาดเรียนที่ 2) / มัธยมศึกษา<br>ดอนดัน                              | งบเงินอุดหนุน  | 5<br>5<br>7<br>7 |               | 2018-01-15<br>15:08:56 | จัดสรรแล้ว   | Q 🗎    |
| 1 | การศึกษาพื้นฐาน / การศึกษาชั้นพื้นฐาน (ภาคเรียนที่ 2) / มัธยมศึกษา<br>ดอนปลาย                             | งบเงินอุดหนุน  | r<br>1           |               | 2018-01-15<br>15:16:09 | จัดสรรแล้ว   | Q 🗎    |
| 5 | การศึกษาพื้นฐาน / การศึกษาขั้นพื้นฐาน (ภาคเรียนที่ 2) / การศึกษา<br>สำหรับผู้พิการ (คำจ้างครู)            | งบเงินอุดหนุน  |                  |               | 2018-01-15<br>15:38:51 | จัดสรรแล้ว   | Q î    |
| 5 | การศึกษาตามอัธยาศัย / โครงการจัดสร้างแหล่งเรียนรู้ชุมชนในต่าบล<br>/ จัดขึ้อหนังสื่อ/สื่อ สำหรับ กศน.ต่าบล | งบตำเนินงาน    | Cer              |               | 2018-01-15<br>17:12:40 | จัดสรรแล้ว   | Q 🗎    |
| 7 | การศึกษาตามอัชชาศัย / กิจกรรมส่งเสริมการอ่าน / ห้องสมุด<br>ประชาชน                                        | งบตำเนินงาน    |                  |               | 2018-01-24<br>09:37:47 | ยังไม่จัดสรร | Θ      |
| 3 | การศึกษาตามอัธธาศัย / กิจกรรมส่งเสริมการอ่าน / บ้านหนังสือชุมชน                                           | งบตำเนินงาน    |                  |               | 2018-01-24             | ยังไม่จัดสรร | 0      |

ในหน้านี้จะแสดงสถานะของโครงการ ว่าโครงการใดได้ทำการจัดสรรไปแล้ว และ โครงการใดที่ยังไม่ได้จัดสรร

## หากยังไม่ทำการจัดสรร จะเห็น

เครื่องหมาย ดินสอ หมายถึง ได้รับจัดสรรจำนวนเป้าหมายและงบประมาณ มาเพื่อทำการจัดสรรให้หน่วยงานในสังกัด/รายบุคคล ได้โดยไม่สามารถจัดสรรให้ ได้เกินจากที่ได้รับมา

เครื่องหมาย บวก หมายถึง ได้รับจำนวนเป้าหมายและงบประมาณมาเพื่อ ทำการจัดสรรให้หน่วยงานในสังกัด/รายบุคคล ได้โดยสามารถจัดสรรเป้าหมาย ให้กับหน่วยงานในสังกัด (จะเห็นเฉพาะ กศน.จังหวัด)

## หากจัดสรรแล้วจะเห็น

Q เครื่องหมาย **แว่นขยาย** หมายถึง ดูรายละเอียดการจัดสรรแต่ละโครงการ

เครื่องหมาย **ถังขยะ** หมายถึง ลบการจัดสรรแต่ละโครงการที่เคยจัดสรรไป

ข้อสังเกต ไม่สามารถจะลบโครงการได้ หาก ใต้สังกัด / บุคลากร ได้ทำการจัดสรรแผนงาน/โครงการไปแล้ว

### การกันเงิน

หลังจากที่ทำแผนงานโครงการ หากมีการกันเงินไว้เพื่อบริหารจัดการ จะต้องหาผู้ที่รับผิดชอบในการรายงานเงินกัน โดย การบริหารเงินกันให้ คลิกที่เมนู อางนกับ ด้านบน หน้าจอการบริหารเงินกันจะแสดง เป้าหมาย และงบประมาณที่ได้กันเงินไว้ พร้อมสถานะ การจัดสรร

| โคร | วการที่สำนักงาน กศน. จังหวัด กันเงินไว้                                   |            |              |                        |            |        |
|-----|---------------------------------------------------------------------------|------------|--------------|------------------------|------------|--------|
| 4   | union former                                                              | จำนว       | นที่กันไว้   | ču t O                 | dooter     | ň      |
| #   | 100110 10/ 0030113                                                        | เป้าหมาย 🖀 | เงิน(บาท) \$ | лин 🕑                  | 0.01 1142  | 101113 |
| 1   | การศึกษาพื้นฐาน/การศึกษาขั้นพื้นฐาน (ภาคเรียนที่ 2)/<br>ประถมศึกษา        | Ce         | ensor        | 2018-02-26<br>16:28:17 | จัดสรรแล้ว | 🖀 🖋 Q  |
| 2   | การศึกษาพื้นฐาน/การศึกษาขั้นพื้นฐาน (ภาคเรียนที่ 2)/<br>มัธยมศึกษาดอนต้น  |            |              | 2018-02-27<br>13:19:50 | จัดสรรแล้ว | ¥ 🖉 Q  |
| 3   | การศึกษาพื้นฐาน/การศึกษาขั้นพื้นฐาน (ภาคเรียนที่ 2)/<br>มัธยมศึกษาดอนปลาย | ี ใ        | ะคะ          | 2018-02-27<br>13:45:54 | จัดสรรแล้ว | ¥ 🖉 Q  |

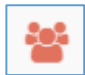

เครื่องหมาย **กลุ่มคน** หมายถึง ต้องการจัดสรรเงินให้กับบุคลากรในสังกัด ให้รับผิดชอบการรายงานเงินกัน

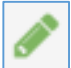

เครื่องหมาย **ดินสอ** หมายถึง ต้องการจัดสรรเงินให้กับหน่วยงานใต้สังกัด (บีเฉพาะ กศน.จังหวัด)

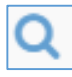

เครื่องหมาย **แว่นขยาย** หมายถึง ดูรายละเอียดการบริหารจัดการเงินกัน

## การพิมพ์แผนงาน/โครงการ

เมื่อทำแผนงาน/โครงการแล้วจะต้องมีการพิมพ์แผนงานโครงการหรือ ติดตามตรวจสอบการทำแผนงานโครงการที่ได้มอบหมายไปแล้วนั้น โดยไปที่เมนู

🖨 พิมพ์แผน

| <b>≜</b> ⊡ แ | ผนการปฏิบัติงาน กศน.จังหวัด 😤 การจัดท่าแผน/รายงานผลรา                     | เขบุคคล 🔎 แผนกา      | ารปฏิบัติงาา | นระดับส | าเกอ | 🖸 លំ   | นกัน |        |         |            |         |           |
|--------------|---------------------------------------------------------------------------|----------------------|--------------|---------|------|--------|------|--------|---------|------------|---------|-----------|
|              |                                                                           |                      |              |         |      |        |      | 🖨 ŵar  | ในคนปฏิ | ข้ดิงานภาท | เรวม กศ | น.จังหวัด |
| เคนก         | ารปฏิบัติงาน ภาพรวมของ กศน.จังหวัด                                        |                      |              |         |      |        |      |        |         |            |         |           |
|              | แผนการปฏิบัติงาน                                                          | 1                    | ได้รับจัดส   | 55      | ได   | รมาส1  | ได   | รมาส2  | ได      | รมาส3      | ได      | ณาส4      |
|              | แผนงาน/โครงการ                                                            | (i)                  | n 91         | lu.     | ເປັນ | งปม.   | ເປັນ | งปม.   | ເປັນ    | งปม.       | ເປັນ    | งปม.      |
| 1            | การศึกษาพื้นฐาน/ผู้ไม่รู้หนังสือ/ผู้ไม่รู้หนังสือ                         | 25                   | 9 142        | ,450    | 21   | 11,550 | 0    | 0      | 0       | 0          | 0       | 0         |
| 2            | การศึกษาพื้นฐาน/การศึกษาขั้นพื้นฐาน (ภาคเรียนที่ 2)/ประถมศึกษ             | n 29                 | 1 164        | ,250    | 0    | 0      | 0    | 0      | 0       | 0          | 0       | 0         |
| 3            | การศึกษาพื้นฐาน/การศึกษาขั้นพื้นฐาน (ภาคเรียนที่ 2)/มัธยมศึกษ             | าดอนดัน 1,56         | 59 1.44      | 7,800   | 0    | 0      | 20   | 0      | 0       | 0          | 0       | 0         |
| 4            | การศึกษาพื้นฐาน/การศึกษาขั้นพื้นฐาน (ภาคเรียนที่ 2)/มัธยมศึกษา            | าดอนปลาย 3,08        | 88 2.83      | 7,920   | 0    | 0      | 40   | 0      | 0       | 0          | 0       | 0         |
| 5            | การศึกษาพื้นฐาน/การศึกษาฮั่นพื้นฐาน (ภาคเรียนที่ 2)/การศึกษาส<br>จ้างครู) | าหรับผู้พิการ (ค่า 0 | 894          | ,720    | 0    | 45,000 | 0    | 44,472 | 0       | 0          | 0       | 0         |

ซึ่งภายใต้เมนูนี้จะมีเมนูย่อยอีก

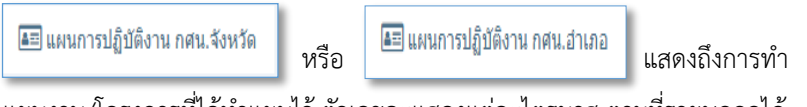

แผนงาน/โครงการที่ได้ทำแผนไว้ ตัวเลขจะแสดงแต่ละไตรมาส ตามที่รายบุคคลได้ ทำแผนแล้วเท่านั้น

曫 การจัดทำแผน/รายงานผลรายบุคคล

แสดงถึง การทำแผนงานโครงการและการ

รายงานผลการปฏิบัติงานของผู้ที่ได้รับมอบหมายให้รับผิดชอบ

| 7 | การศึกษาตามอัธยาศัย/กิจกรรมส่งเสริมกา | รอ่าน/หน่วยบริการเคลื่อนที่ (รถโมบาย)<br>เ | 700 | 0 |              |             |
|---|---------------------------------------|--------------------------------------------|-----|---|--------------|-------------|
|   |                                       |                                            | 50  | 0 | จัดทำแผนแล้ว | ไม่มีรายงาน |
|   |                                       |                                            | 50  | 0 | จัดทำแผนแล้ว | ไม่มีรายงาน |
|   | Censor นะคะ                           |                                            | 50  | 0 | จัดทำแผนแล้ว | ไม่มีรายงาน |
|   |                                       |                                            | 50  | 0 | จัดทำแผนแล้ว | ไม่มีรายงาน |
|   |                                       |                                            | 50  | 0 | จัดทำแผนแล้ว | ไม่มีรายงาน |
|   |                                       |                                            | 50  | 0 | จัดทำแผนแล้ว | มีรายงาน    |

| 💵 แผนการปฏิบัติงานระด้ | ับอำเภอ                                                                   | หรือ                                                                                                    | <b>a</b> == ( | เผนการ                 | ปฏิบัติงานระ    | :ดับตำบล |                          |
|------------------------|---------------------------------------------------------------------------|----------------------------------------------------------------------------------------------------|---------------|------------------------|-----------------|----------|--------------------------|
| 📰 ท่าแผน               | 💷 ເຈີນກັນ                                                                 | 🖨 พิมพ์แผน                                                                                                    | Ø 511         | ยงาน                   | ≓ โอนงาน        | (2) รายง | านค่าใช้จ่าย             |
| in statistics          | เมร<br>คศา<br>คศา<br>คศา<br>คศา<br>คศา<br>คศา<br>คศา<br>คศา<br>คศา<br>คศา | เราสอกเสามารับไรม<br>แ.สำามอลาลาดหลวง<br>แ.สำามอสาลาเดง<br>แ.สำามอสาลาเดง<br>แ.สำามอน้ำงั้ว<br>แ.สำามอน้ำใจ้<br>แ.สำามอน้ำนลิรู<br>แ.สาวอลน้ำให้<br>แ.สาวอลน้ำให้<br>แ.สาวอลน้ำให้<br>แ.สาวอลน้ำให้<br>แ.สาวอลน้ำให้<br>แ.สาวอลน้ำให้<br>แ.สาวอลน้ำให้<br>แ.สาวอลน้ำให้<br>แ.สาวอลน้ำให้<br>แ.สาวอลน้ำให้<br>แ.สาวอลน้ำให้<br>แ.สาวอลน้ำให้<br>แ.สาวอลน้ำให้<br>แ.สาวอลน้ำให้ | nns<br>iau    | 561)<br>)แผนกา<br>ตกลง | รปฏิบัติงานระด่ | โบตำบล   | ແລະ ເມື່ອ.<br>ເອີ ເຈົ້າແ |

จะดูการทำแผนงานของหน่วยงานในสังกัด โดยเลือกหน่วยงานในสังกัดแล้วคลิกที่ ตกลง

| ſ |                                                                            |                      |              |              |              |              |              | 🖨 italia     | นระดับคำบล   |
|---|----------------------------------------------------------------------------|----------------------|--------------|--------------|--------------|--------------|--------------|--------------|--------------|
|   | แผนปฏิบัติงานของ กศน.ดี<br>ประจำปังบประมาณ                                 | ่าบลตลาเ<br>พ.ศ. 256 | ภหลวง<br>1   |              |              |              |              |              |              |
| # | โครงการ/กิจกรรม                                                            | ไตร                  | ฒาส 1        | ไตร          | มาส 2        | ไตร          | ณาส 3        | ไตร          | สมาส 4       |
| l |                                                                            | เป้า<br>หมาย         | งบ<br>ประมาณ | เป้า<br>หมาย | งบ<br>ประมาณ | เป้า<br>หมาย | งบ<br>ประมาณ | เป้า<br>หมาย | งบ<br>ประมาณ |
| 1 | การศึกษาตามอัธยาศัย/กิจกรรมส่งเสริมการอ่าน/หน่วยบริการเคลื่อนที่ (รถโมบาย) | 0                    | 0            | 50           | 0            | 0            | 0            | 0            | 0            |
| 2 | การศึกษาตามอัธยาศัย/กิจกรรมส่งเสริมการอ่าน/อาสาสมัครส่งเสริมการอ่าน        | 0                    | 0            | 2            | 0            | 0            | 0            | 0            | 0            |
| 3 | โครงการ/กิจกรรมสำคัญตามแผนงาน (พ.ร.บ.งบประมาณรายจ่ายประจำปี)/แผนบูรณาการ   | 0                    | 0            | 19           | 13,300       | 19           | 13,300       | 0            | 0            |

กลุ่มงานพัฒนาระบบเทคโนโลยีสารสนเทศ กลุ่มแผนงาน

16

💽 เงินกัน

### แสดง สถานะ การจัดเงินกัน

|     | แผนการปฏิบัติงาน กศน.จังหวัด                                   | 警 การจัดทำแผน/รายงานผลรายบุคคล            | 📧 ແຜນຄ | ารปฏิบัติงานระดับเ | อ่าเภอ 🔟 เงินก่ | าัน       |  |  |
|-----|----------------------------------------------------------------|-------------------------------------------|--------|--------------------|-----------------|-----------|--|--|
| นก้ | 'n                                                             |                                           |        |                    |                 |           |  |  |
| #   |                                                                | โครงการ/กิจกรรม                           | មើ     | าหมายที่กันไว้     | งบประมาณที่กัน  | ไว้ สถานะ |  |  |
| 1   | การศึกษาพื้นฐาน/การศึกษาขั้นพื้นฐาน (ภาคเรียนที่ 2)/ประถมศึกษา |                                           |        | Concor             |                 |           |  |  |
| 2   | การศึกษาพื้นฐาน/การศึกษาขั้นท                                  | ขึ้นฐาน (ภาคเรียนที่ 2)/มัธยมศึกษาตอนดัน  |        | Cens               | 01              | จัดสรรแล่ |  |  |
| 3   | การศึกษาพื้นฐาน/การศึกษาขั้นเ                                  | ขึ้นฐาน (ภาคเรียนที่ 2)/มัธยมศึกษาตอนปลาย |        |                    |                 | จัดสรรแล่ |  |  |
|     |                                                                |                                           |        | นะทะ               |                 |           |  |  |

17

### การทำแผนงาน/โครงการ รายบุคคล

Login โดยใช้รหัสสถานศึกษาที่ตนเองสังกัด และใช้รหัสบัตรประชาชน 13 หลักเป็นรหัสผ่าน เมื่อเข้ามาแล้วไปที่เมนู ทำแผน จะพบหน้าที่แสดงแผนงาน โครงการ ที่ได้รับมอบหมายและสถานะการทำแผนรายบุคคลดังภาพตัวอย่าง

| โคร | การที่ใต้รับมอบหมายจากสำนักงาน กศน. อำเภอ                                                                                                    |               |               |                        |                         |        |
|-----|----------------------------------------------------------------------------------------------------|---------------|---------------|------------------------|-------------------------|--------|
| #   | แผนงาน/โครงการ                                                                                                    | จำนวนเป้าหมาย | จำนวน(บาท) \$ | วันที่ 🕗               | สถานะ                   | จัดการ |
| 1   | การศึกษาต่อเนื่อง/การศึกษาเพื่อพัฒนาทักษะปีริต/                                                                                                    | 25            | 2,875         | 2018-03-13<br>09:25:07 | ยังไม่ทำแผนราย<br>บุคคล | 1      |
| 2   | การศึกษาต่อเนื่อง/การศึกษาเพื่อพัฒนาสังคมและชุมชน/                                                                                                    | 17            | 5,950         | 2018-03-13<br>09:29:28 | ยังไม่ทำแผนราย<br>บุคคล | 1      |
| 3   | การศึกษาต่อเนื่อง/การเรียนรู้หลักปรัชญาของเศรษฐกิจพอเพียง/                                                                                                    | 8             | 2,800         | 2018-03-13<br>09:37:33 | ยังไม่ทำแผนราย<br>บุคคล | 1      |
| 4   | โครงการก็จกรรมสำคัญความแสงงาน (ท.ร.บ.งบประมาณรายจำบประจำปี)แผนบูรณา<br>การยกระดับคุณภาพการศึกษาและการเรียบรู้คลอดชีวิต/โครงการภาษาอังกฎษเพื่อการ<br>สื่อสารค้านอาชีพ     | 9             | 9,300         | 2018-03-13<br>09:51:34 | ยังไม่ทำแผนราย<br>บุคคล |        |
| 5   | โครงการที่กิจกรรมสำคัญความแสบงาน (พ.ร.บ.งบประมาณรายจายประจำปี)แผบบูรณา<br>การขกระดับคุณภาพการศึกษาและการเรียบรู้คลอดชีวิต/โครงการ Smart ONIE เพื่อ<br>สร้าง Smart Farmer | 10            | 15,200        | 2018-03-13<br>09:54:05 | ยังไม่ทำแผนราย<br>บุคคล | 1      |
| 6   | การศึกษาตามอีธยาตัย/กิจกรรมส่งเสริมการอ่าน/อาสาสมัตรส่งเสริมการอ่าน                                                                                                    | 10            | 0             | 2018-03-13<br>15:53:37 | ยังไม่ทำแผนราย<br>บุคคล | ø      |

การจัดทำแผนรายบุคคลในช่องจัดการ ให้คลิก 📝 จะพบสถานที่ปฏิบัติงาน ภายในอำเภอที่สังกัดทั้งหมด ให้เลือกกรอกช่องตำบลที่ตนเองได้รับมอบหมายให้ รับผิดชอบ

| # แผนงา         | # แผนงาน/โครงการ                                          |             |               | จำนวนเป้าหมาย |               | จำนวน(บาท) \$ |                           | สถานะ               |  |
|-----------------|-----------------------------------------------------------|-------------|---------------|---------------|---------------|---------------|---------------------------|---------------------|--|
| การศึกม         | การศึกษาต่อเนื่อง/การศึกษาเพื่อพัฒนาทักษะชีวิต/           |             |               |               | 25            |               | 2875 <mark>ยังไ</mark> ม่ | ยังไม่ทำแผนรายบุคคล |  |
|                 | ใตรมาส 1                                                  |             |               | รมาส 2        | ไดร           | รมาส 3        | ไดร                       | ไตรมาส 4            |  |
| สถานที่ปฏิบัติง | าน เป้าหมาย                                               | งปม(บาท) \$ | เป้าหมาย<br>🍯 | งปม(บาท) \$   | เป้าหมาย<br>📸 | งปม(บาท) \$   | เป้าหมาย<br>🍟             | งปม(บาท) \$         |  |
| กศน.อำเภอท่าเรื | <b>a</b> 0                                                | 0           | 0             | 0             | 0             | 0             | 0                         | 0                   |  |
| กศน.ดำบลท่าเรื  | e 0                                                       | 0           | 0             | 0             | 0             | 0             | 0                         | 0                   |  |
| กศน.ตำบลจำปา    | 0                                                         | 0           | 0             | 0             | 0             | 0             | 0                         | 0                   |  |
| ยอดเป้าหมาย     | ยอดเป้าหมายคงเหลือที่จะลงแผน ยอดงบประมาณคงเหลือที่จะลงแผน |             |               |               |               |               |                           |                     |  |

โดยผู้จัดทำจะต้องทำแผนงานโครงการโดยลงข้อมูลแผนว่าจะต้องดำเนินการ ในช่วงไตรมาสใด ทั้งเป้าหมายและงบประมาณให้ถูกต้องตามที่ได้รับจัดสรร ยอด เป้าหมายคงเหลือและยอดงบประมาณคงเหลือ จะต้องเป็น 0 ทั้งสองฝั่ง ไม่เช่นนั้น ปุ่มบันทึกจะไม่ขึ้นให้บันทึก

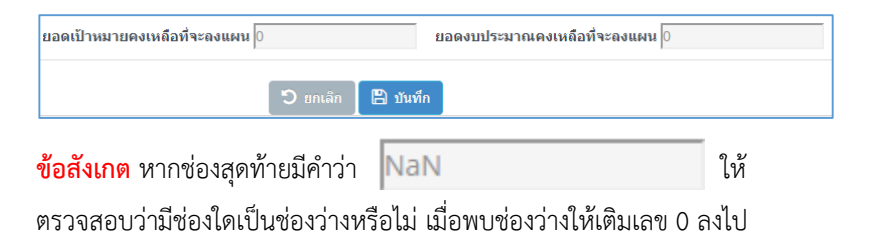

กลุ่มงานพัฒนาระบบเทคโนโลยีสารสนเทศ กลุ่มแผนงาน

เมื่อจัดทำแผนงาน/โครงการแล้ว ในช่องจัดการ จะมีเครื่องหมาย

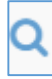

แว่นขยาย แสดงถึงรายละเอียดการทำแผนงาน/โครงการ

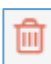

ถังขยะ ลบโครงการที่ได้จัดทำแผนงาน/โครงการ (ลบถึงการรายงานผลการ ปฏิบัติงานด้วย หากมีการรายงานผลในระบบจะถูกลบไปด้วย)

เมื่อจัดทำแผนงาน/โครงการเรียบร้อยแล้ว ให้พิมพ์ออกเป็นรายงาน เพื่อ

เป็นคำรับรองการปฏิบัติงานรายบุคคล โดยไปที่เมนู

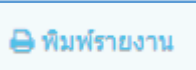

ภายใต้เมนู พิมพ์รายงานจะมีเมนูย่อย

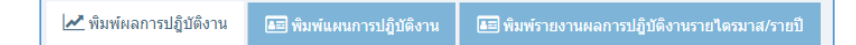

พิมพ์ผลการปฏิบัติงาน จะแสดงผลการปฏิบัติงานที่ได้รายงานเข้ามาในระบบ DMIS โดยจะต้องเลือกเดือนที่ต้องการให้ระบบแสดงผลก่อน

พิมพ์แผนการปฏิบัติงาน จะแสดงผลของการทำแผนงาน/โครงการ รายบุคคล และสามารถพิมพ์ออกเป็นคำรับรองปฏิบัติงาน (แผน) ได้

พิมพ์รายงานผลการปฏิบัติงานรายไตรมาส/รายปี จะแสดงผลการดำเนินงาน ตามไตรมาสหรือผลการดำเนินงานทั้งปี ที่ได้รายงานเข้ามาในระบบ DMIS

#### การรายงานผล (รายบุคคล)

เมื่อดำเนินโครงการ/กิจกรรมไปแล้ว จะต้องมีการรายงานผลการ ปฏิบัติงาน โดยไปที่เมนู รายงานผล หน้าจอจะแสดงผลแผนงาน/โครงการ ที่ได้จัดทำแผนงาน/โครงการไว้

การรายงานในระบบ DMIS61 จะรายงานอยู่ 2 อย่าง

- 1. รายงานเชิงคุณภาพ
- 2. รายงานกลุ่มเป้าหมาย

| ผลก | ผลการปฏิบัติงาน                                     |                       |      |       |      |       |      |              |      |       |      |      |                |                  |
|-----|-----------------------------------------------------|-----------------------|------|-------|------|-------|------|--------------|------|-------|------|------|----------------|------------------|
|     | แผนการ                                              | ปฏิบัติงาน            |      |       | ไดร  | เมาส1 | ไดร  | มาส <b>2</b> | ไดร  | เมาส3 | ไดร  | ฒาส4 |                |                  |
| #   | แผนงาน/โครงการ                                      | พื้นที่ปฏิบัติ<br>งาน | เป็า | งปม.  | เป้า | งปม.  | เป้า | งปม.         | เป้า | งปม.  | เป้า | งปม. | รายงาน         | กลุ่มเป้าหมาย    |
| 167 | การศึกษาต่อเนื่อง/การศึกษาเพื่อ<br>พัฒนาทักษะชีวิต/ | กศน.อำเภอ<br>ท่าเรือ  | 25   | 2,875 | 0    | 0     | 25   | 2,875        | 0    | 0     | 0    | 0    | 🛦 ยังไม่รายงาน | A ยังไม่มีรายงาน |

| 🔺 ยังไม่รายงาน | 🛕 ยังไม่มีรายงาน |
|----------------|------------------|
|----------------|------------------|

หมายถึง ยังไม่ได้รายงานเชิงคุณภาพ และยังไม่รายงานกลุ่มเป้าหมาย

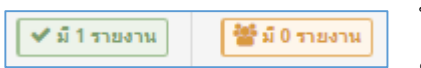

| 🗸 มี 1 รายงาน | ✔ มี 1 รายงาน |
|---------------|---------------|
|---------------|---------------|

หมายถึง ยังรายงานเชิงคุณภาพแล้วแต่ ยังไม่รายงานกลุ่มเป้าหมาย

หมายถึง รายงานเชิงคุณภาพและ รายงานกลุ่มเป้าหมายแล้ว 1. รายงานเชิงคุณภาพ ให้คลิกที่ช่องรายงานที่ปุ่ม 🚺 🕰 ยังไม่รายงาน

รายงามผลการปฏิบัติงาน แผนการปฏิบัติงาน แผนคราม/โครงการ การศึกษาต่อเนื่อง/การศึกษาเพื่อพัฒนาทักษะชีวิต/ กศน.อำเภอท่าเรื่อ 25 2.875 เศษงามที่ผ่านมา 0 0

| ชื่อโครงการ                                             |                              |
|---------------------------------------------------------|------------------------------|
| จำนวนผู้ที่ดาดว่าจะจบ (ขั้นพื้นฐาน) / จำนวนผู้ลงทะเบียน | 0 คน                         |
| จำนวนผู้จบ (ขั้นพื้นฐาน) / จำนวนผู้ผ่านกิจกรรม          | 0 คน                         |
| ระดับความพึงพอใจเฉลี่ย                                  | โปรดเลือก                    |
| ความคาดหวังในการนำไปใช้                                 | ต่อยอดอาชีพเดิม 0 คน         |
|                                                         | สร้างรายได้เสริม 0 คน        |
|                                                         | ประกอบอาชีพใหม่ 0 คน         |
|                                                         | เพิ่มโอกาสในการเรียนรู้ 0 คน |
|                                                         | รวม คน                       |

**ชื่อโครงการ** กรอกชื่อโครงการที่ได้ดำเนินกิจกรรม (ขั้นพื้นฐานไม่ต้องกรอก)

จำนวนผู้ที่คาดว่าจะจบ(ขั้นพื้นฐาน)/จำนวนผู้ลงทะเบียน กรอกจำนวนผู้ที่มา ลงทะเบียนเข้าร่วมกิจกรรม (ขั้นพื้นฐานให้นำผู้คาดว่าจะจบในโปรแกรม ITW มากรอก)

**จำนวนผู้จบ(ขั้นพื้นฐาน) / จำนวนผู้ผ่านกิจกรรม** กรอกจำนวนผู้ที่ผ่านกิจกรรม ในโครงการที่จัด (ขั้นพื้นฐานนำจำนวนผู้จบมากรอก)

# ระดับความพึงพอใจเฉลี่ย

เลือกระดับความพึงพอใจเฉลี่ยของผู้เข้าร่วมกิจกรรม

**ความคาดหวังในการนำไปใช้** ผู้จบ/ผู้ผ่านกิจกรรมนำเอาความรู้ที่ได้รับจากการทำ กิจกรรมกับ กศน. ไปทำอะไรต่อบ้าง

- O ต่อยอดอาชีพเดิม กรอกจำนวนตัวเลข
- O สร้างรายได้เสริม กรอกจำนวนตัวเลข
- O ประกอบอาชีพใหม่ กรอกจำนวนตัวเลข
- เพิ่มโอกาสในการเรียนรู้ กรอกจำนวนตัวเลข

**รวม** ตัวเลขจะรวมค่าทั้ง 4 หัวข้อ ซึ่งตัวเลขที่รวมแล้วจะต้อง **ไม่เกิน** จำนวนผู้จบ/ผู้ผ่านกิจกรรม

| ใช้งบประมาณไป        | <sub>0</sub> บาท                               |
|----------------------|------------------------------------------------|
| รายงานประจำเดือน     | < กรุณาเลือก> 🔻                                |
| ข่วงวันที่จัดกิจกรรม | =                                              |
| ปัญหา / อุปสรรค      | โปรดกรอกปัญหา/อุปสรรค หากไม่มีให้กรอกว่า ไม่มี |
| ข้อเสนอแนะ           | โปรดกรอกข้อเสนอแนะ หากไม่มีให้กรอกว่า ไม่มี    |
| link รูปกิจกรรม      | โปรดกรอก link รูปกิจกรรม                       |
|                      | ວ ແກເລິກ 🖺 ນັນທົກ                              |

**ใช้งบประมาณไป** กรอกจำนวนตัวเลขที่ได้ใช้ไปในการจัดกิจกรรม

รายงานประจำเดือน เลือกเดือนที่รายงาน

ช่วงวันที่จัดกิจกรรม เลือกช่วงวันที่/เดือน/ปี ที่จัดกิจกรรม

**ปัญหา/อุปสรรค** กรอกปัญหา/อุปสรรคที่พบระหว่างการจัดกิจกรรม หากไม่มี ให้ กรอกว่า ไม่มี

**ข้อเสนอแนะ** กรอกข้อเสนอแนะที่จะทำให้การกิจกรรมดีขึ้นในครั้งถัดไป หากไม่มี กรอกว่า ไม่มี

Link รูปกิจกรรม กรอก Link รูปกิจกรรมที่เกี่ยวข้องกับการดำเนินโครงการ/ กิจกรรม ซึ่งอาจจะทำเป็นอัลบัมรูปกิจกรรมไว้ใน Facebook Fan page ของ กศน.ตำบลได้

เมื่อกรอกข้อมูลครบถ้วนให้กดปุ่ม

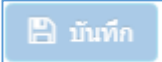

### การรายงานกลุ่มเป้าหมาย (รายบุคคล)

เมื่อทำการรายงานเชิงปริมาณและคุณภาพแล้วให้รายงานกลุ่มเป้าหมาย

โดยให้แยกกลุ่มเป้าหมายตามช่วงอายุและเพศ

|    |                   | •              | /มี1ราย      | งาน     | <b>양</b> 1 0     | รายงาน           |                      |                  |
|----|-------------------|----------------|--------------|---------|------------------|------------------|----------------------|------------------|
| ผล | การการปฏิบัติงาน  |                |              |         |                  | (± 1             | เพิ่มข้อมูลการรายงาน | เผลการปฏิบัติงาน |
|    | ผลการปฏิบัติงาน   |                |              |         |                  |                  |                      |                  |
| #  | พื้นที่ปฏิบัติงาน | เดือนที่รายงาน | ผู้ลงทะเบียน | ผู้ผ่าน | งบประมาณที่ใช้ไป | วันที่จัดกิจกรรม | วันสิ้นสุดกิจกรร     | จดการ            |
| 1  | กศน.ตำบลไม้แก่น / | มกราคม         | 18           | 18      | 0                | 01/01/2018       | 01/31/2018           | ê 📽 🗚            |

พมายถึง ลบข้อมูลโครงการที่ได้รายงานไปทั้งการรายงานเชิงคุณภาพและ การรายงานกลุ่มเป้าหมาย

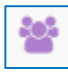

หมายถึง รายงานกลุ่มเป้าหมาย

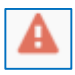

หมายถึง แสดงการรายงานจำนวนกลุ่มเป้าหมายยังไม่ครบ หากจำนวน

กลุ่มเป้าหมายที่รายงานครบแล้วจะเป็น

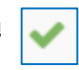

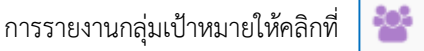

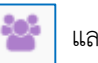

และให้เลือกกลุ่มเป้าหมาย

ช่วงอายุ และ กรอกจำนวน เพศชาย เพศหญิง ที่เข้าร่วมกิจกรรม

| แผนงาน/โครงการ<br>โปรยเดือออตร์มเป็วหมวอ                                                                                                    | พื้นที่ปฏิบัติงาน               |                    | คาดว่าจะจบ<br>(ขั้นพื้นฐาน)<br>/ จำนวนผู้ลง<br>หะเบียน | (ขั้นพื้นฐาน) /<br>จำนวนผู้ผ่าน<br>กิจกรรม | งบประมาณใช้ไป   |
|----------------------------------------------------------------------------------------------------|---------------------------------|--------------------|--------------------------------------------------------|--------------------------------------------|-----------------|
| ผู้พิการ                                                                                                    | ່ມ ດ້ວນເຈດີນໃນດ່ານ              |                    | 18                                                     | 18                                         | 0               |
| แรงงานนอกระบบ<br>กลุยขาดิพันธ์<br>เด็กออกกลางคัน<br>จบการศึกษาภาพนังคับแต่ไม่เรียนต่อ<br>พรารกองประจำการ<br>เด็กเรริงอน/ให้บ้าน                                                        |                                 |                    | 10                                                     | 10                                         | 0               |
| ลูกกรรมกรก่อสร้าง<br>เรื่อถืออาณาร์กมร์การกระวัณาสังกระบบปลดี                                                                                                    | 14720                           | Indiatari          | 1942                                                   | urfla                                      | ร้องวร          |
| ณ์สงอาต                                                                                                    | No iq                           | CHINE IS           |                                                        | neĝo                                       | CO DIVIC        |
| กล่มพื้นที่เสียงภัย                                                                                                    | ຽວນ                             |                    |                                                        |                                            | รวมทั้งสิ้น : 0 |
| พื้นที่ห่างโกลหรือขากในการติดต่อ<br>ดนไทยในต่างแดน<br>ผู้ต้องข้ง<br>เขางหน้เหลอานที่มิจ<br>แรงงานต่างค้าว<br>บุคคลภูมิปัญญาท้องถิ่น/ปราชญู่ช่าวบ้าน<br>ผู้ผ่าญชนที่ง่างการและไม่หางการ | alpar                           | ายุ                | เพศชาย                                                 |                                            | เทศนญิง         |
| โปรดเดือกกลุ่มเป้าหมาย                                                                                                    | <ul> <li>โปรดเลือกข่</li> </ul> | iovanų 🔻           |                                                        | 0                                          | 0               |
|                                                                                                    | 🖹 ເທັ່ນອ                        | ราชการกลุ่มเป้าหมา | u                                                      |                                            |                 |

| เพื่อกลุ่มเป้าหมาย         |                  |        |         |  |  |  |  |
|----------------------------|------------------|--------|---------|--|--|--|--|
| กลุ่มเป้าหมาย              | ช่วงอายุ         | เพศชาย | เพศหญิง |  |  |  |  |
| (ผู้สูงอายุ                | อายุ 60 ปีขึ้นไป | 10     | B       |  |  |  |  |
| 🖺 เพิ่มรายการกลุ่มเป้าหมาย |                  |        |         |  |  |  |  |

หากบันทึกไม่ถูกต้องสามารถคลิก **ลบข้อมูล** เพื่อลบรายการกลุ่มเป้าหมายที่ไม่ ถูกต้องนั้นได้

| รายงานผลการปฏิบัติงาน แยกประเภทกลุ่มเป้าหมาย |               |                  |        |         |                 |  |
|----------------------------------------------|---------------|------------------|--------|---------|-----------------|--|
| #                                            | กลุ่มเป้าหมาย | ช่วงอายุ         | เพศชาย | เพศหญิง | จัดการ          |  |
| 1                                            | ผู้สูงอายุ    | อายุ 60 ปีขึ้นไป | 4      | 4       | 🖻 ลบข้อมูล      |  |
| ານ                                           |               |                  | 4      | 4       | รวมทั้งสิ้น : 8 |  |

## การรายงานภาพรวมของอำเภอ/จังหวัด

เมื่อรายบุคคล/ระดับอำเภอ ได้ดำเนินโครงการ/กิจกรรมและทำการ รายงานผลการปฏิบัติงานและ ในระดับอำเภอ/จังหวัด จะต้องทำการสรุปผลการ ปฏิบัติงานที่เป็นภาพรวมของอำเภอ/จังหวัด โดยจะให้สรุปโครงการละ 1 ครั้ง ต่อ เดือน โดยไปที่เมนู

| 0  | <u>م</u> ، د | 20 | 9.41 |
|----|--------------|----|------|
| ۳I | เนง          | 11 | WN.  |
| 9  |              |    |      |

| 🛃 รายงานผลการปฏิบัติงาน(เชิงคุณภาพ)     | 🥶 ดรวจสอบตลการรายงานเริ่งคุณภาพระดับอำเภอ                 |
|-----------------------------------------|-----------------------------------------------------------|
| โปรดเลือกเดือนที่ท่านต้องการพิมพ์รายงาน |                                                           |
|                                         | เดือกเดือบที่ต้องการรายงานผดการตำเนินงาน โปรดเดือกเดือน 💌 |
|                                         | โปรดเลือนที่ต้องการรายงานผลเชิงคุณภาพ                     |

ให้เลือกเดือนที่ต้องการรายงานผลการดำเนินงาน เมื่อเลือกเดือนแล้วจะพบ รายละเอียดโครงการที่มีการรายงานผลการปฏิบัติงานในเดือนนั้น ๆ

|   |                                                                      | ได้รับจัดสรร |              | ผลการดำเนินงาน        |                                            |                              |        |                                |
|---|----------------------------------------------------------------------|--------------|--------------|-----------------------|--------------------------------------------|------------------------------|--------|--------------------------------|
| # | โครงการ/กิจกรรม                                                      |              | งบ<br>ประมาณ | งบ<br>ประมาณ<br>ใช้ไป | ผู้ลง<br>ทะเบียน<br>/<br>ผู้คาดว่า<br>จะจบ | ผู้จบ/<br>ผู้ผ่าน<br>กิจกรรม | สถานะ  | ปัญหา<br>อุปสรรค<br>ช้อเสนอแนะ |
| 1 | การศึกษาพื้นฐาน/ผู้ไม่รู้หนังสือ/ผู้ไม่รู้หนังสือ                    | 3            | 1,650        | 0                     | 0                                          | 0                            | TIENTL | สารพระอือก                     |
| 2 | การศึกษาพื้นฐาน/การศึกษาขั้นพื้นฐาน (ภาคเรียนที่ 2)/ประถมศึกษา       | 6            | 4,416        | 0                     | 0                                          | 0                            | 110410 | ดูรามสะเอ็บก                   |
| 3 | การศึกษาพื้นฐาน/การศึกษาขั้นพื้นฐาน (ภาคเรียนที่ 2)/มัธยมศึกษาตอนต้น | 256          | 233,347      | 0                     | 0                                          | 0                            | 116470 | อุรายสมอัยค                    |

ให้คลิก ดูรายละเอียดการรายงานปัญหา/อุปสรรค และ ข้อเสนอแนะ จากรายบุคคล เพื่อสรุปเป็นภาพรวมรายโครงการของอำเภอ/จังหวัด ส่งกับต้นสังกัด ต่อไป

| โครงการ                   | โครงการ/กิจกรรมสำคัญ<br>อำเภอ 1 อาชีพ) | ตามแสนงาน (พ.ร.น.งบประมาณรายจ่ายประจำปี)/แสนบูรณาการยกระดับคุณภาพการศึกษาและการเรียบรู้ตลอดขัวิต/โครงการศูนย์ฝึกอาขีพชุมชน (1 |            |                         |  |  |  |
|---------------------------|----------------------------------------|----------------------------------------------------------------------------------------------------|------------|-------------------------|--|--|--|
| เป้าหมาย                  | ได้รับจัดสรร                           | 100                                                                                                    | 100        |                         |  |  |  |
|                           | ผู้ลงทะเบียน/ผู้คาดว่าจะ               | จบ 6                                                                                                    | 6          |                         |  |  |  |
|                           | ผู้จบ/ผู้ผ่านกิจกรรม                   | 6                                                                                                    |            |                         |  |  |  |
| งบประมาณ                  | ได้รับจัดสรร                           | 90,000                                                                                                    | 90.000     |                         |  |  |  |
|                           | งบประมาณใช้ไป                          | 4.500                                                                                                    | 4,500      |                         |  |  |  |
| ดื่อนที่รายงาน กุมภาพันธ์ |                                        |                                                                                                    |            |                         |  |  |  |
| สถานศึกษา                 |                                        | ปัญหา/อุปสรรค์                                                                                                    | ข้อเสนอแนะ | ผู้ปฏิบัติงาน/ผู้รายงาน |  |  |  |
| กศน.ด่านลบางส             | ัล ไม่มี                               |                                                                                                    | ไม่มี      | นางปัณชญา บุญเพ็ง       |  |  |  |

เมื่อสรุปปัญหา/อุปสรรค และ ข้อเสนอแนะจากรายบุคคล/อำเภอแล้ว ให้คลิก รายงาน เพื่อรายงานในภาพรวมของอำเภอในแต่ละโครงการ

| เดือนที่รายงาน      | กุมภาพันธ์                                                |
|---------------------|-----------------------------------------------------------|
| ปัญหาอุปสรรค        | กรอกปัญหา/อุปสรรค                                         |
|                     | ที่สรุปในภาพรวมของอำเภอ/จังหวัด                           |
| ข้อเสนอแนะ          | กรอกข้อเสนอแนะ                                            |
|                     | ที่สรุปในภาพรวมของอำเภอ/จังหวัด                           |
| ผู้รายงาน           |                                                           |
|                     | 🖺 บันทึกรายงาน                                            |
| มื่อมีการรายงานแล้ว | าในเดือนนั้น ๆ ปุ่มจะเปลี่ยนเป็น <b>รายงานแล้ว</b> สามารถ |

เข้าไปดูรายละเอียดการรายงานในเดือนนั้น ๆ ได้ หากไม่ถูกต้องสามารถที่จะลบ รายงานนั้นออกได้

## การโอนงาน (ระดับจังหวัด/อำเภอ)

กรณีเมื่อมีบุคลากรได้ ลาออก/ย้าย/ตาย/เกษียณอายุราชการ แต่ยังมี แผนงานโครงการที่อยู่ในระบบ DMIS61 จะต้องทำการโอนงานให้บุคลากรท่านอื่น ให้รับผิดชอบการรายงานผลการปฏิบัติงานแทน โดยไปที่เมนูโอนงาน 🔁 โอนงาน

| โอนโครงการ บุคคลากร ที่ ย่ | าย ออก ลา คาย  |         |
|----------------------------|----------------|---------|
| สาดับที่                   | ชื่อ - นามสกุล | สถานะ   |
| 1                          |                | 🕼 ulian |
| 2                          | Censor นะคะ    | 🕼 เลือก |
| 3                          |                | 🕼 ilian |
| 4                          |                | 🕑 ដើតរា |

ดูที่ชื่อ-นามสกุล บุคลากรที่ ลาออก/ย้าย/ตาย/เกษียณอายุราชการ คลิก 📝 เลือก จะเห็นโครงการ งบประมาณและเป้าหมายที่บุคลากรท่านนั้นรับผิดชอบ

| โอนโ         | โอนโครงการ มุคคลากร ที่ ย้าย ออก ลา ตาย |                                                                                                    |              |              |         |  |  |
|--------------|-----------------------------------------|----------------------------------------------------------------------------------------------------|--------------|--------------|---------|--|--|
| สาดับ<br>ที่ | รหัส<br>โครงการ                         | นึ่มโครงการ                                                                                                    | งบ<br>ประมาณ | เป้า<br>หมาย | สถานะ   |  |  |
| 1            | 80040                                   | การศึกษาต่อเนื่อง/การเรียนรู้หลักปริชญาของเศรษฐกิจพอเพียง/                                                                                                    | 3200         | 8            | 🕼 เลือก |  |  |
| 2            | 80071                                   | โครงการ/กิจกรรมสำคัญตามแผนงาน (พ.ร.บ.งบร่างมาณรายจ่ายประจำปี)/แผนบูรณาการบริหารจัดการขยะและสิ่งแวดต่อม/โครงการบริหาร<br>จัดการขยะมูลต่อยโดยการมีสำหรัวมของขุมขน | 2000         | 1            | 🕑 เลือก |  |  |
| 3            | 80251                                   | การศึกษาต่อเนื่อง/การศึกษาเพื่อพัฒนาพักษะชีวิต/                                                                                                    | 2990         | 26           | 🕑 เลือก |  |  |
| 4            | 80274                                   | การศึกษาต่อเนื่อง/การศึกษาเพื่อพัฒนาสังคมและชุมชน/                                                                                                    | 7000         | 17           | 🕼 เลือก |  |  |

คลิก 🕝 เลอก จะให้เลือกบุคลากรที่จะมารับผิดชอบต่อ และให้คลิกบันทึก

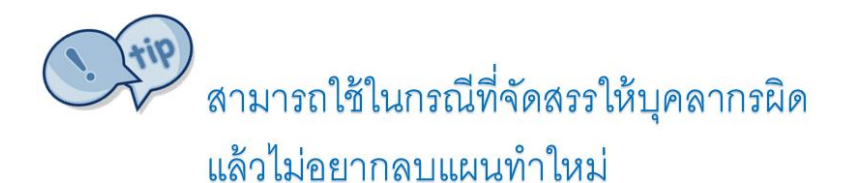

กลุ่มงานพัฒนาระบบเทคโนโลยีสารสนเทศ กลุ่มแผนงาน